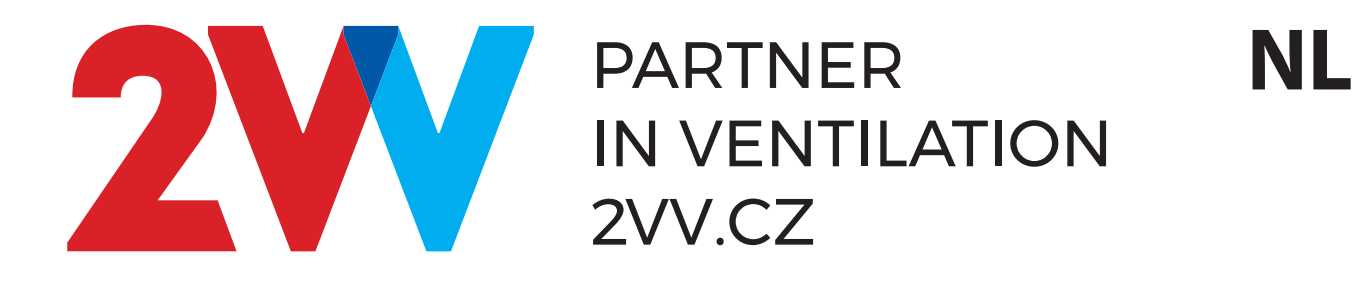

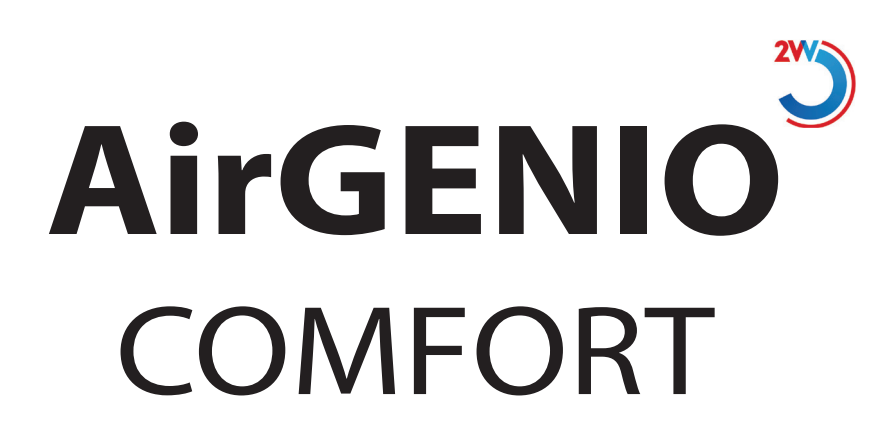

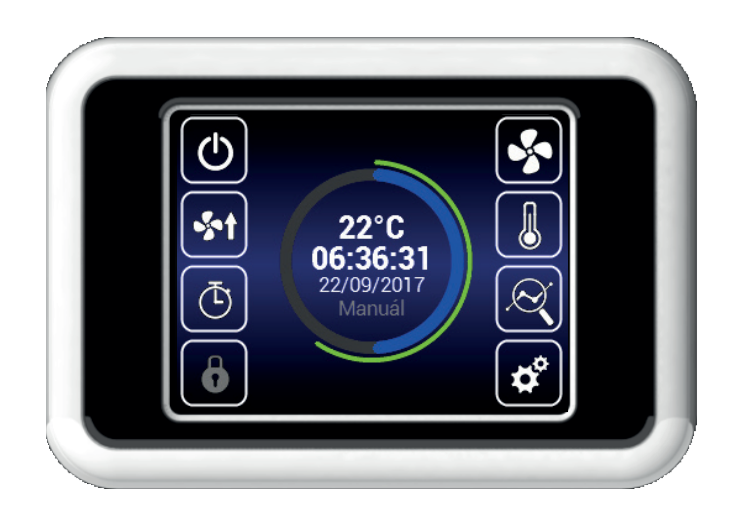

**BEDRIJF EN BEDIENING** 

ERE CE

# **1. BEDIENING**

### **EERSTE INBEDRIJFSTELLING**

- Na het aansluiten van de warmteterugwinning installatie licht het display van de bediening op en servicedata wordt ingelezen. Het inlezen van de servicedata begint. Het apparaat is enkel
- voorbereid voor het starten als de inlezing complete is.
  De afstandsbediening is voorzien van een aanraakscherm het apparaat wordt door het tikken op de symbolen, weergegeven op het scherm, bediend.

#### Starten:

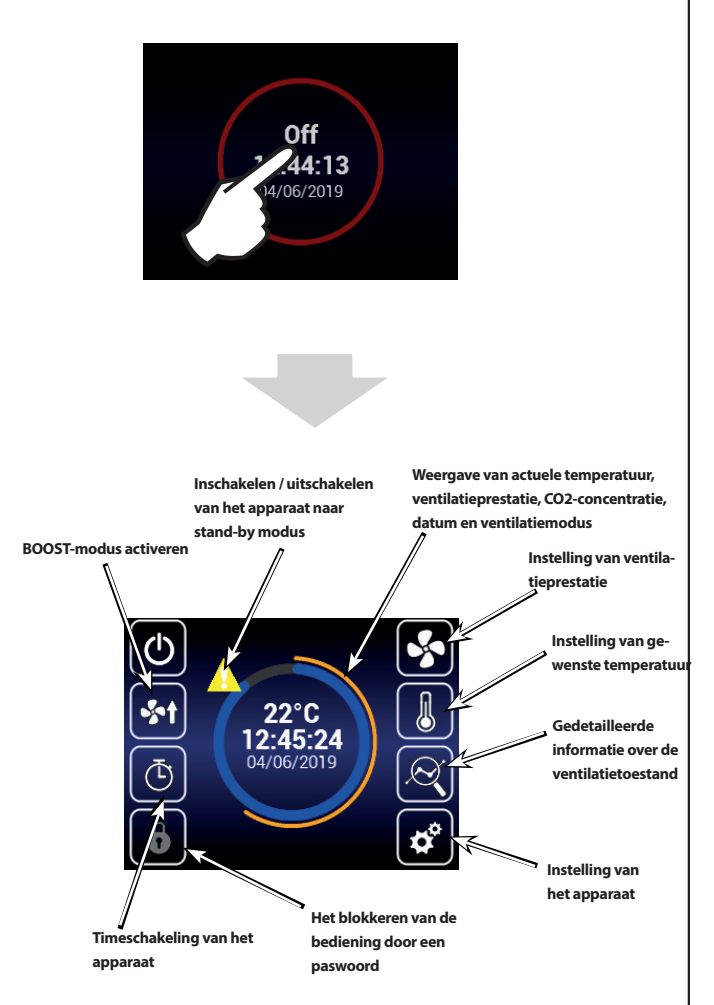

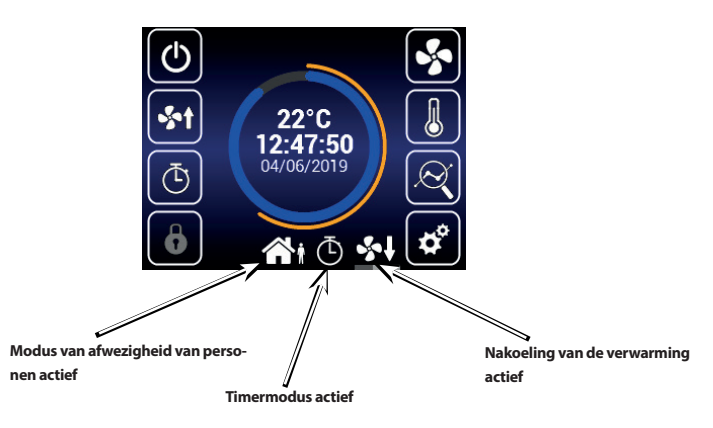

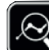

## **INFORMATIE OVER DE VENTILATIETOESTAND**

Op dit scherm kan de toestand van het apparaat en de waarden van sensoren gelezen worden, namelijk: • Actuele luchtstroming van beide ventilatoren

- Temperaturen van toegevoerde en afgevoerde lucht .
- . Toestand van de bypass van de recuperator
- Prestatie van elektrische voor- en naverwarming •
- Waarde van de aangesloten luchtkwaliteitsensor •

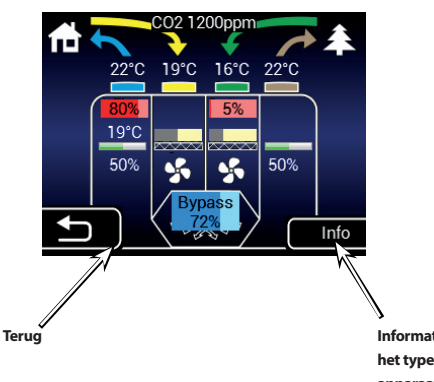

Informatie over het type van het apparaat

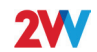

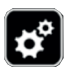

## **INSTELLING VAN HET APPARAAT**

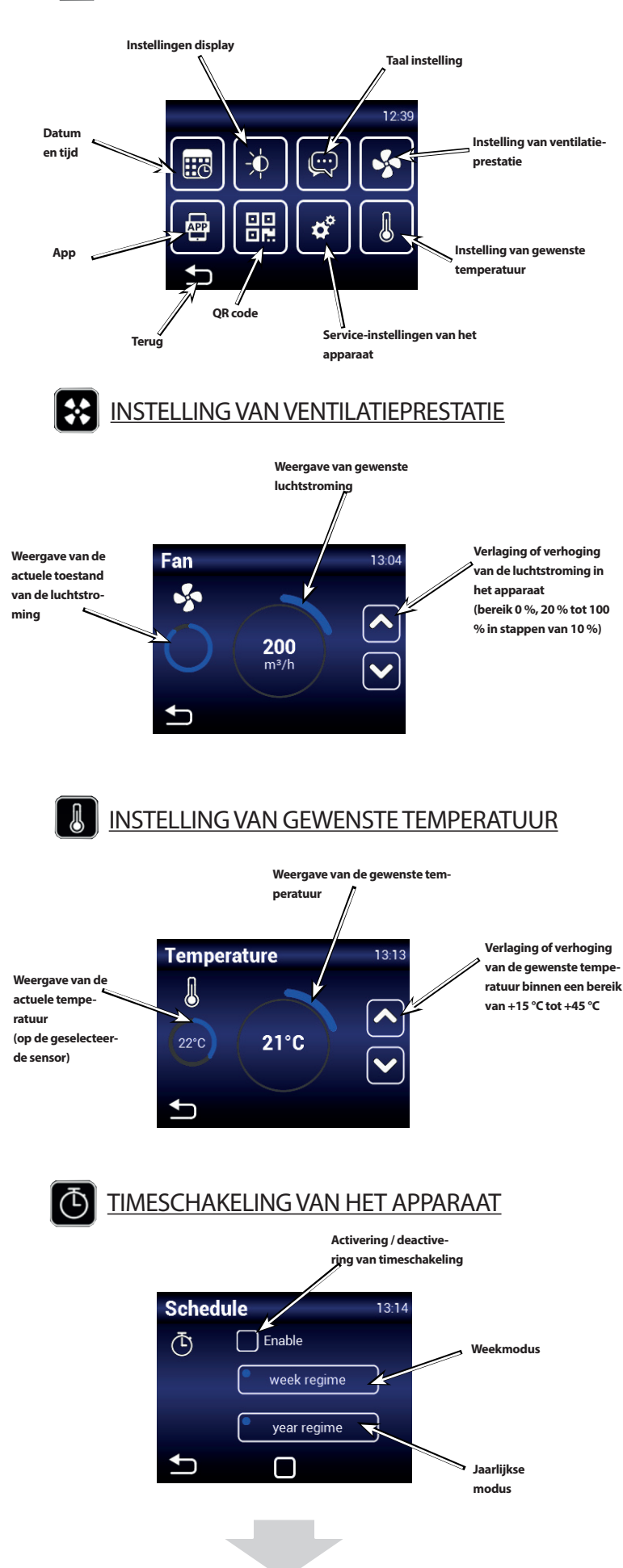

#### Weekmodus

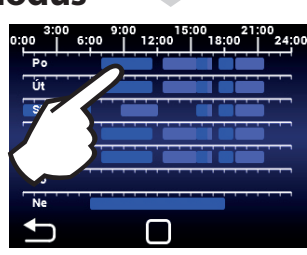

Door het tikken op de betreffende dag kunnen verschillende ventilatiemodi ingesteld worden

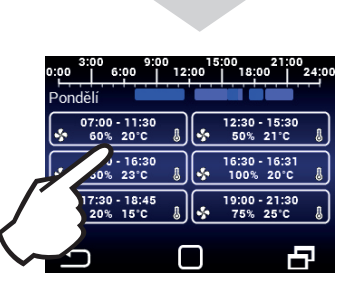

Door het aanraken kunnen verschillende tijdmodi van ventilatie ingesteld worden

## **Jaarlijkse modus**

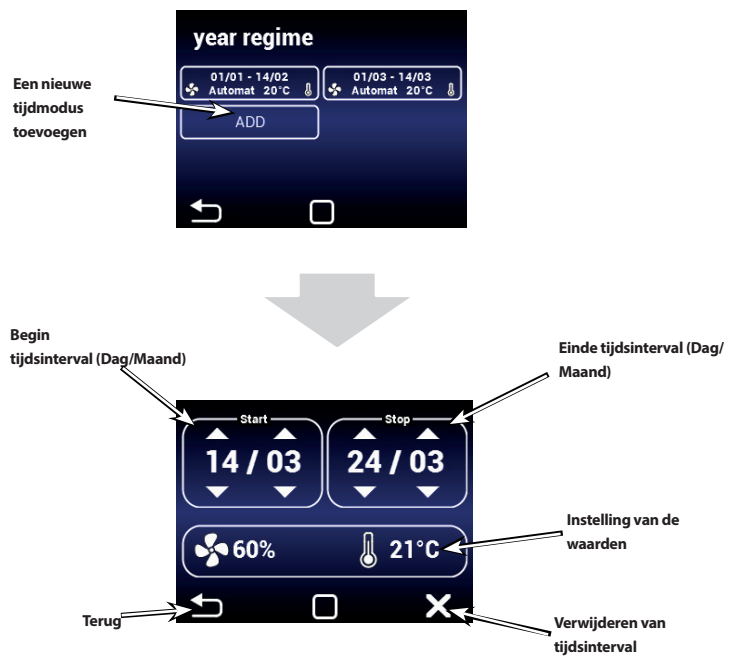

In handmatige modus is het mogelijk de gewenste temperatuur en de ventilatieprestatie in te stellen.

In automatische modus is het slechts mogelijk de gewenste temperatuur in te stellen. De ventilatieprestatie wordt met behulp van AQS gestuurd.

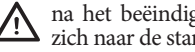

na het beëindigen van de tijdsinterval schakelt het apparaat zich naar de stand-by modus

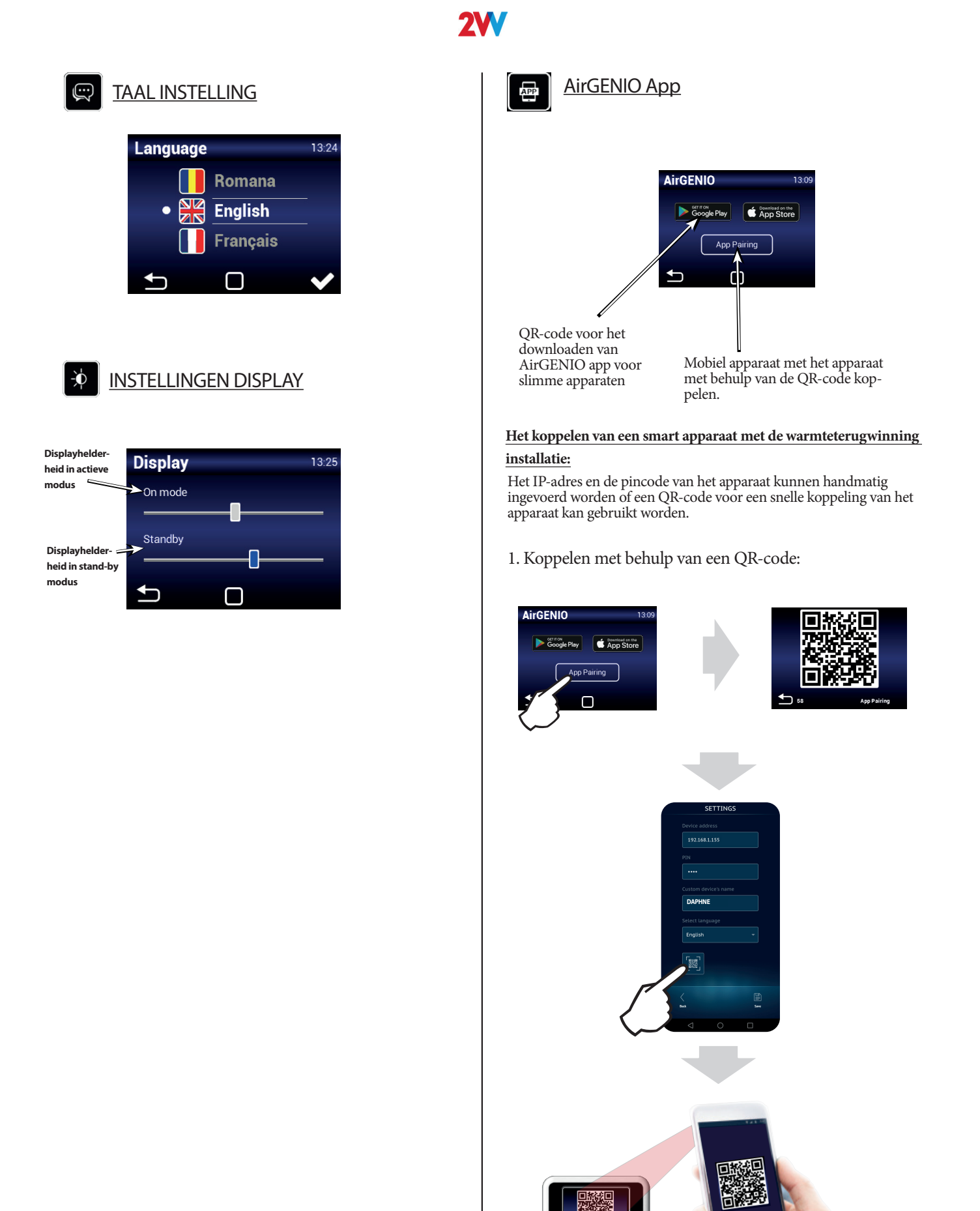

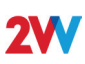

¢°

### **SERVICEMENU**

MOm naar het servicemenu te gaan, gebruik de code 1616

Dit MENU is voornamelijk bedoeld voor servicetechnici of gebruikers die ervaring hebben met luchttechnische apparaten. Wijzigingen in dit MENU kunnen leiden tot onjuiste werking van het apparaat. Als u niet zeker bent, neem eerst contact op met uw leveranciers voor meer informatie.

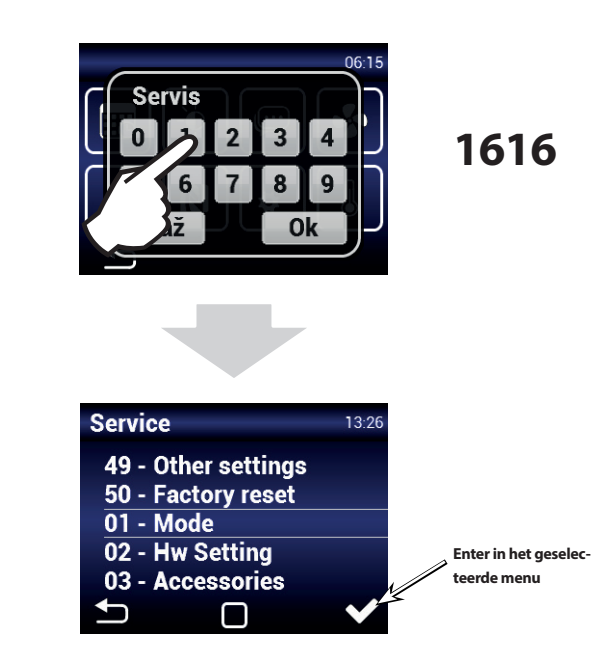

Kies het betreffende menu door te scrollen

### MENU 01 - MODE

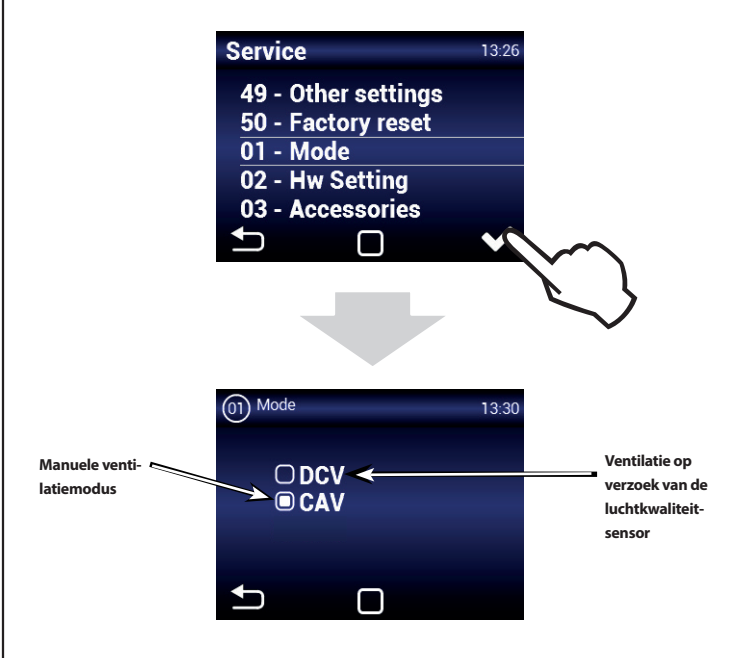

#### MANUAL:

Het apparaat ventileert afhankelijk van de geselecteerde ventilatieprestatie, onafhankelijk van AQS (luchtkwaliteitsensor) DCV:

Het apparaat ventileert op basis van de vereisten van de luchtkwaliteitsensor (AQS), bijv.: CO<sub>2</sub>, RH (stuursignaal van sensoren moet binnen een bereik van 0-10 V liggen)

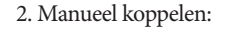

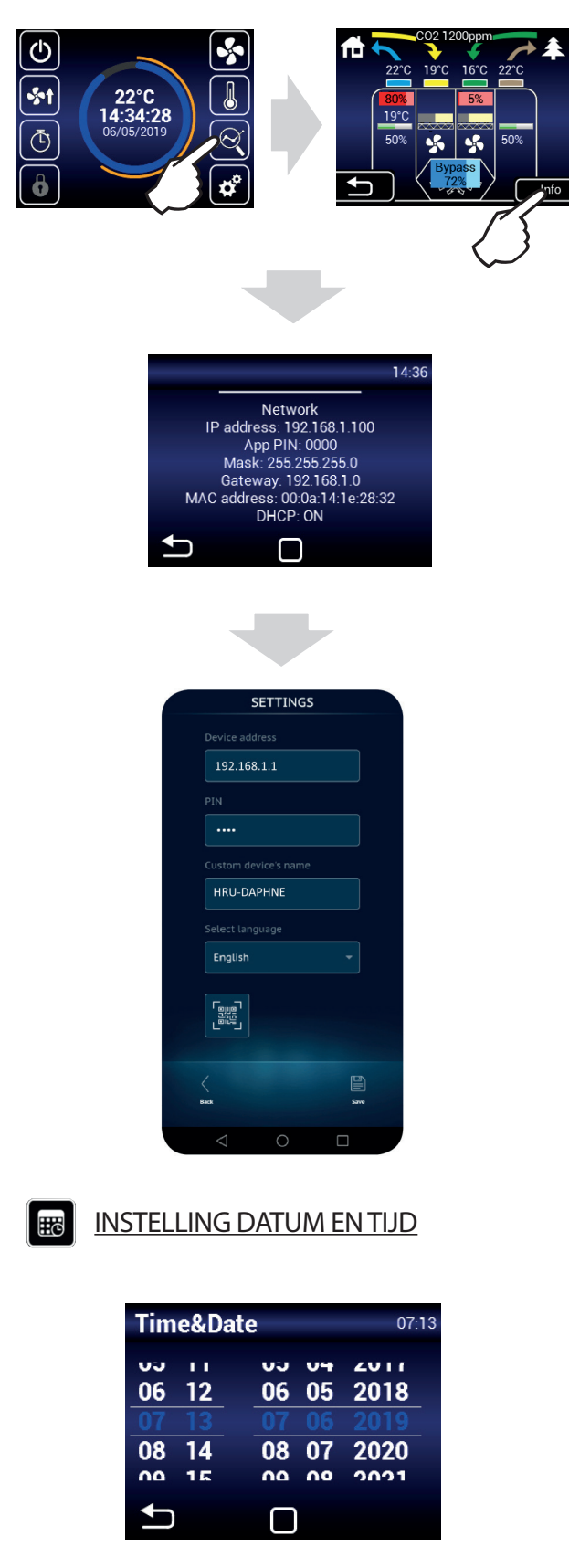

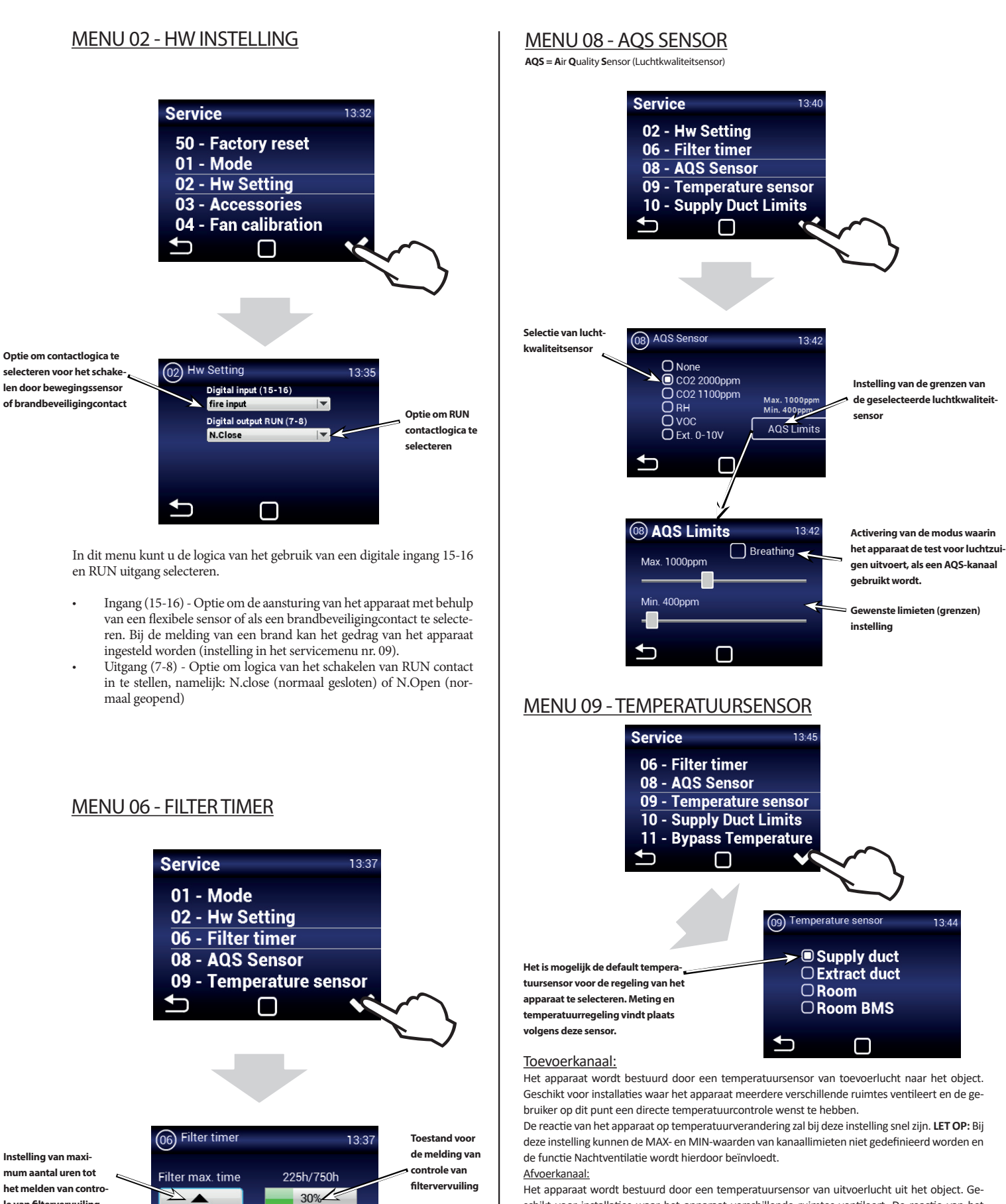

Het apparaat wordt bestuurd door een temperatuursensor van uitvoerlucht uit het object. Geschikt voor installaties waar het apparaat verschillende ruimtes ventileert. De reactie van het apparaat op temperatuurverandering zal bij deze instelling langzamer zijn, maar de MIN- en MAX-waarden profiteren ervan volgens de instelling in het menu TEP. INVOERGRENZEN Ruimte:

Het apparaat wordt bestuurd door een temperatuursensor geïnstalleerd in de betreffende ruimte. Geschikt voor installaties waarbij het apparaat primair een ruimte ventileert, of wanneer de temperatuur slechts in een bepaalde ruimte waargenomen moet worden.

le van filtervervuiling

plaats van installatie).

(afhankelijk van de

Bereik 1000 u tot

5000 u

6

-

7501

RESET timer !

Resetten van

tiidcontrole van filtervervuiling

(te gebruiken na

vervanging van

filters)

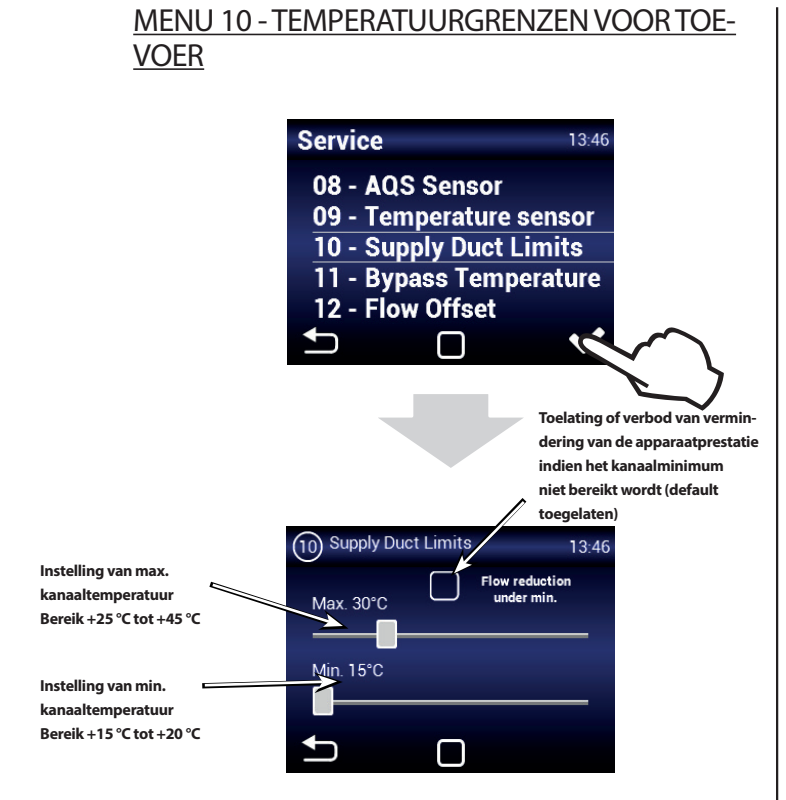

Wij raden aan om toelating voor het verminderen van stroming te behouden indien een kanaalminimum niet bereikt wordt, wegens mogelijke condensvorming op het oppervlak van de luchttechnische buisleiding.

Bij geselecteerde sensor in de toevoerleiding is de instelling van max. temperatuur in de leiding niet beschikbaar.

#### MENU 11 - BYPASS TEMPERATUUR

#### Is niet van toepassing op Venus!

<u>/!</u>`

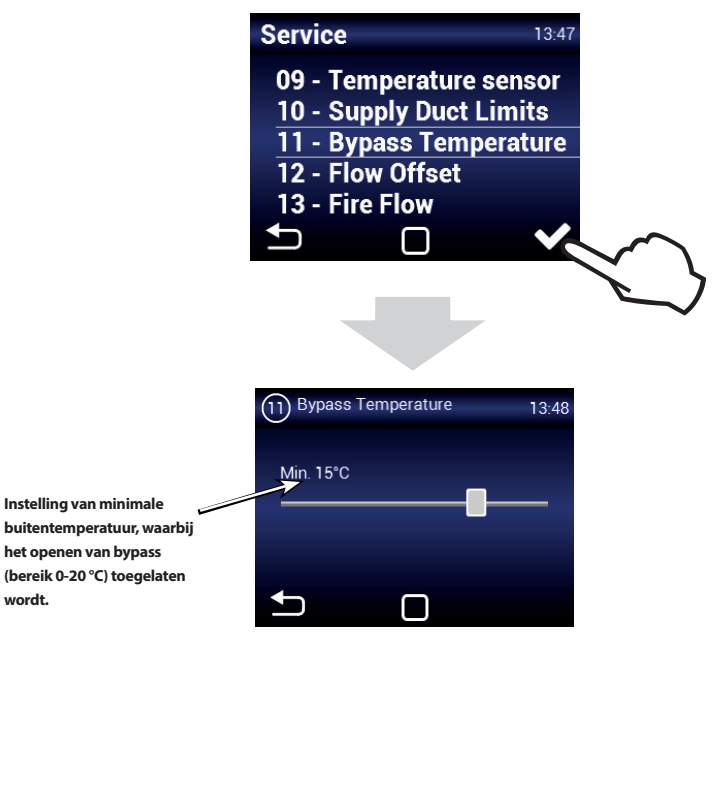

#### MENU 12 - STROMINGVERHOUDING (FLOW RATIO)

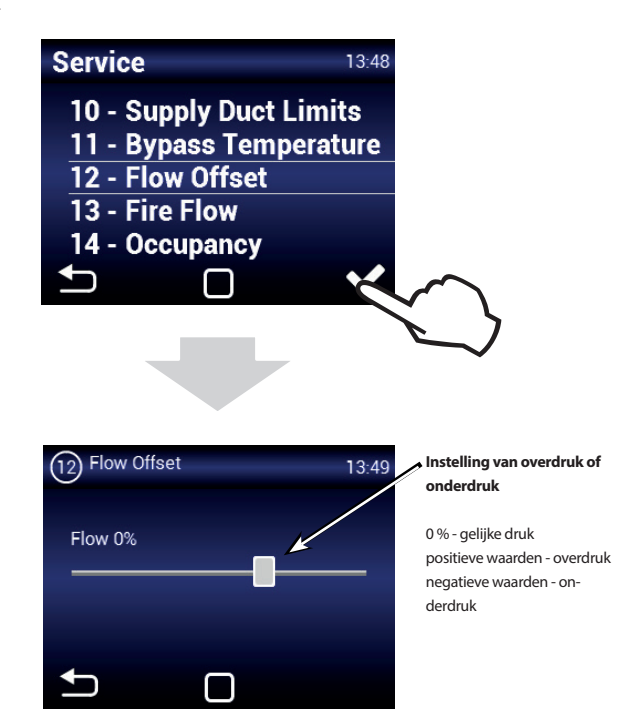

#### MENU 13 - BRANDVENTILATIE

 $\overline{\mathbb{N}}$ 

De BRANDVENTILATIE en PERSONEN AANWEZIG modi kunnen niet tegelijkertijd gebruikt worden. SLECHTS EEN van de modi in het menu HW INSTELLING moet gekozen worden.

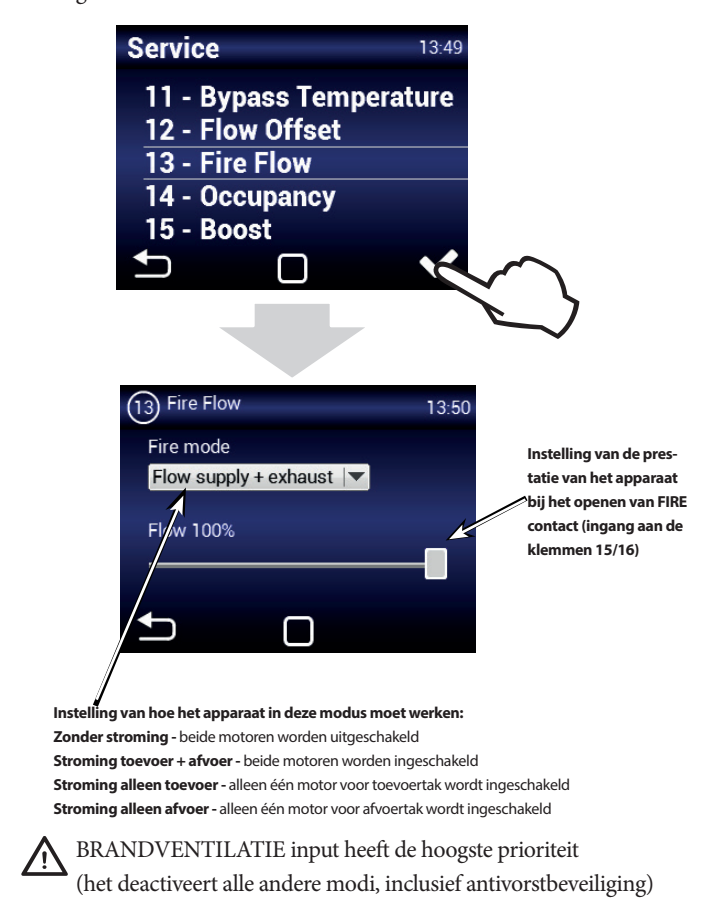

**2VV.** Creating innovative solutions for you and your business since 1995.

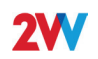

#### **MENU 14 - PERSONEN AANWEZIG**

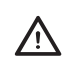

De BRANDVENTILATIE en PERSONEN AANWEZIG modi kunnen niet tegelijkertijd gebruikt worden. SLECHTS EEN van de modi in het menu HW INSTELLING moet gekozen worden.

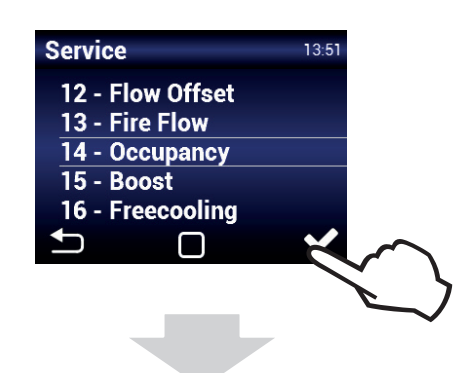

13:51

Instelling van de tijdsinterval, waarna de modus, als gevolg van activering van de PIR sensor, actief wordt (ingang aan de klemmen 15/16).

Bereik 1 - 60 minuten

Instelling van de gewenste stroming.

Bereik 20 % tot 50 %

### **MENU 15 - BOOSTMODUS**

Occupancy

Time 30min

Flow 20%

Boost kan met behulp van de knop, aangesloten op de ingang 13/14, of Boost knop (afb. Boost) op het hoofdscherm geactiveerd worden

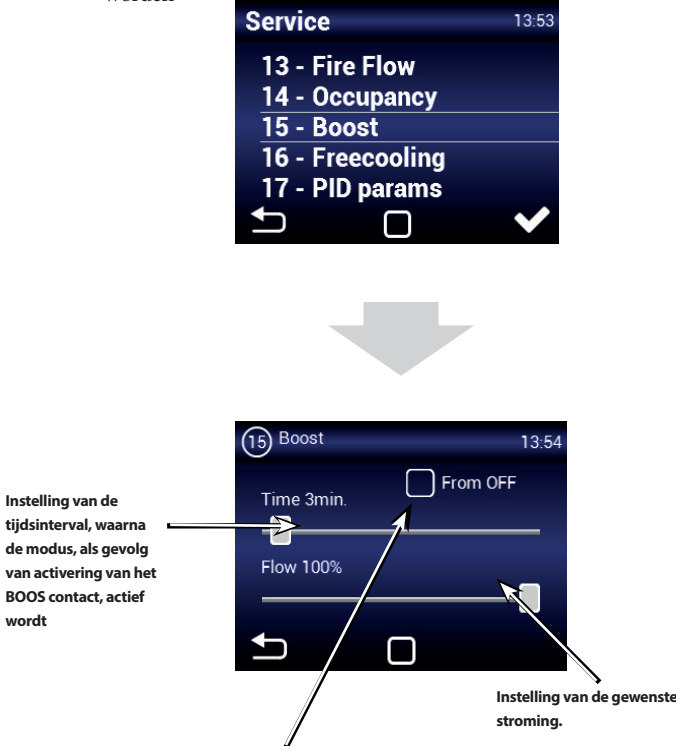

Toelating van de activatie van BOOST modus uit stand-by modus van het apparaat. Activering kan slechts uitgevoerd worden met behulp van een externe knop. Het apparaat wordt na het activeren van de knop automatisch ingeschakeld op ingestelde prestatie en tijd.

LET OP: Na het beëindigen van deze modus schakelt het apparaat niet terug naar de stand-by modus, maar blijft actief. Het apparaat werkt op de waarde die ingesteld werd voorafgaand aan de overgang naar de stand-by modus.

#### MENU 16 - NACHTVENTILATIE

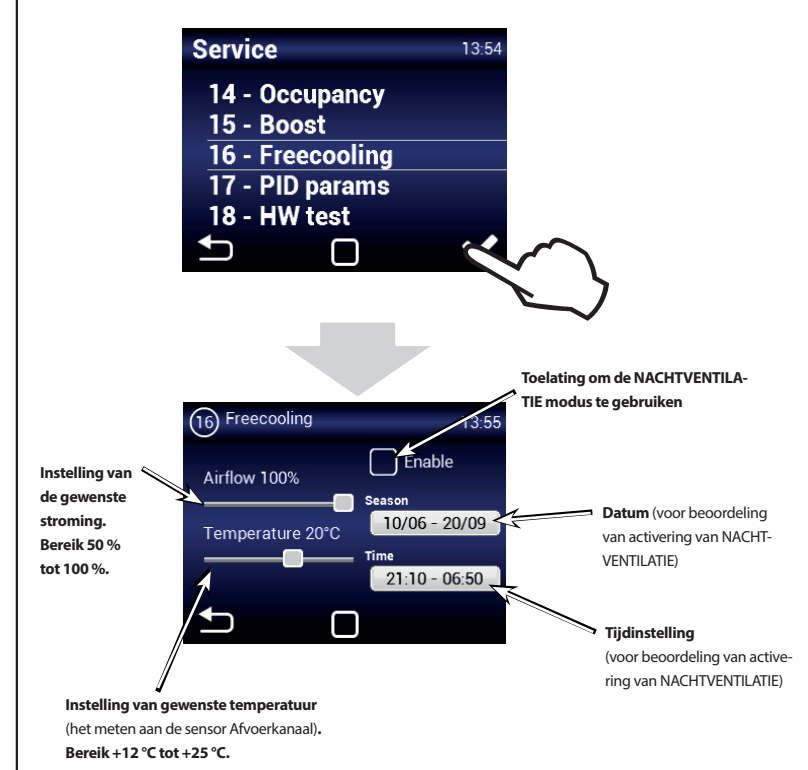

NACHTVENTILATIE modus is geschikt voor het nachtelijk ventileren in de zomerperiode. Als deze modus actief is en tegelijk worden alle geselecteerde voorwaarden nagekomen, zal de bypass volledig openen om koudere lucht naar de kamer te voeren (recuperatie vindt niet plaats).

NACHTVENTILATIE wordt geëvalueerd, zelfs als het apparaat in de stand-by modus is (op de gekozen datum en tijd wordt het apparaat geactiveerd en wordt er geëvalueerd of de nachtventilatie - Prefreecooling - geactiveerd kan worden)

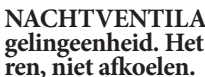

NACHTVENTILATIE is geen vervanging voor klimaatregelingeenheid. Het hoofddoel van het apparaat is ventile-

#### **MENU 17 - PID PARAMETERS**

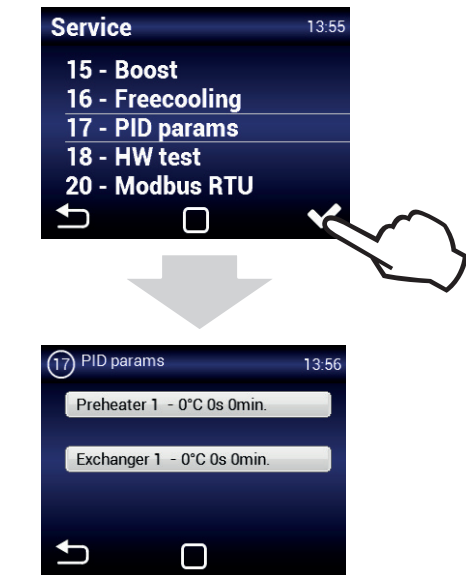

Instelling van de regelkarakteristieken Als de regulatie onstabiel of variabel is. Deze instelling kan slechts uitgevoerd worden na overleg met de fabrikant.

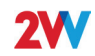

#### MENU 18 - HW TEST

## Service 13:56 16 - Freecooling 17 - PID params 18 - HW test 20 - Modbus RTU 21 - Network

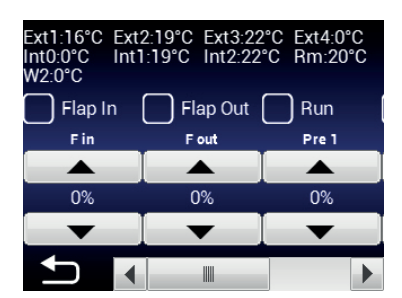

Het menu HW TEST dient voor het testen van alle componenten en aangesloten accessoires. Deze parameters worden niet opgeslagen.

- F in Instelling van de toevoerventilator prestatie F out Instelling van de afvoerventilator prestatie
- Pre 1 Instelling van de prestatie van de elektrische voorverwarming
- (de toevoerventilator wordt automatisch geactiveerd) H 1 - Instelling van de prestatie van de elektrische naverwarming (de toevoerventilator wordt automatisch geactiveerd)
- By/Ro Instelling van de omloop/bypass (openen/sluiten van de bypass klep)
- Ext1 Toegevoerde lucht temperatuursensor (toevoer verse lucht)
- Ext2 Temperatuursensor achter de recuperatiewisselaar (toevoer) Ext3 - Temperatuursensor voor de lucht, geblazen in de kamer (toe-
- voer)
- Int1 Temperatuursensor voor de lucht, afgevoerd uit de kamer (afvoer)
- Int2 Vorstbeveiliging sensor van de recuperator (afvoer)

#### MENU 20 - Modbus RTU

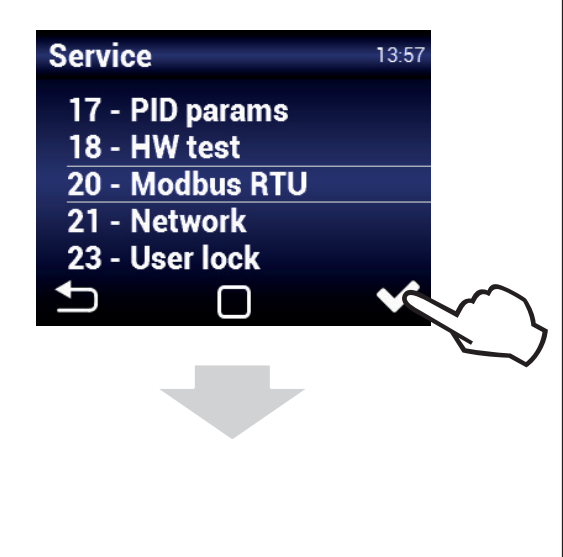

| 20 Modbus RTU | 13:58    |
|---------------|----------|
| Address       | Baudrate |
|               | 9600     |
| 1             | Parity   |
|               | Even 🔽   |
|               |          |
| <b>•</b>      |          |

Het menu MODBUS RTU dient voor de instelling van de Modbus communicatie.

#### MENU 21 - NETWORK

| Service                                                                           |                                             | 13:58 |          |
|-----------------------------------------------------------------------------------|---------------------------------------------|-------|----------|
| 18 - HV                                                                           | V test                                      |       |          |
| 20 - MC<br>21 - Ne                                                                | twork                                       |       |          |
| 23 - Us                                                                           | er lock                                     |       |          |
| 24 - AH                                                                           | Usetting                                    |       | -        |
|                                                                                   |                                             |       | $\sim$   |
|                                                                                   |                                             |       |          |
|                                                                                   |                                             |       |          |
|                                                                                   |                                             |       |          |
|                                                                                   |                                             |       | <u> </u> |
|                                                                                   |                                             |       |          |
| 21) Network                                                                       |                                             | 13:58 |          |
| 21) Network                                                                       | erver DHCP                                  | 13:58 |          |
| 21) Network                                                                       | erver DHCP<br>0.0.0.0                       | 13:58 |          |
| <ul> <li>2) Network</li> <li>DHCP so</li> <li>IP address</li> <li>Mask</li> </ul> | erver DHCP<br>0.0.0.0<br>0.0.0.0            | 13:58 |          |
| 21) Network<br>DHCP so<br>IP address<br>Mask<br>Gateway                           | erver DHCP<br>0.0.0.0<br>0.0.0.0<br>0.0.0.0 | 13:58 |          |

Het menu NETWORK dient voor de instelling van netcommunicatie van het apparaat (Modbus TCP)

### **MENU 23 - BEDIENING LOCK**

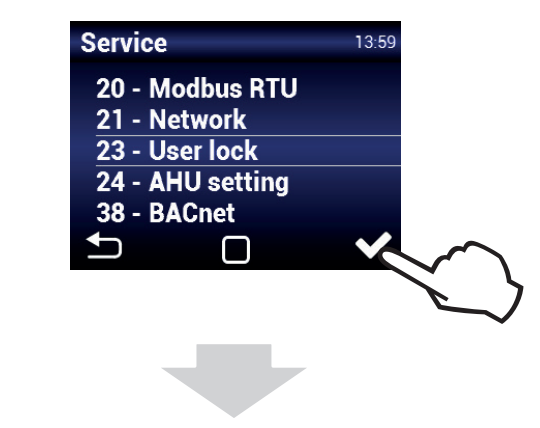

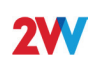

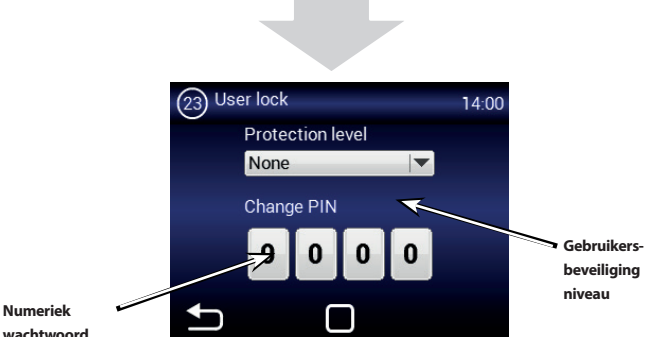

wachtwoord voor het

openen

De beveiliging kan in meerdere niveaus gekozen worden voor event. besturing zonder een wachtwoord, namelijk: **Insch./Uitsch.** - Maakt de inschakeling en uitschakeling van het

Insch./Uitsch. - Maakt de inschakeling en uitschakeling van het apparaat zonder het wachtwoord mogelijk

**Insch./Uitsch., Temp., Doorstroming**- de inschakeling en uitschakeling van het apparaat, instelling van gewenste temperatuur en ventilatieprestatie mogelijk. Zonder wachtwoord. **Temp., Doorstroming** - Maakt de instelling van gewenste tempe-

**Temp., Doorstroming** - Maakt de instelling van gewenste temperatuur en ventilatieprestatie mogelijk. Zonder wachtwoord. **Vol** - Maakt een instelling zonder invoeren van het wachtwoord

onmogelijk.

**Gebruikersmode** - Maakt de bediening van het apparaat mogelijk - zie volgend scherm:

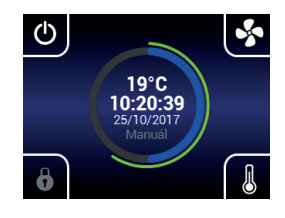

Na het invoeren van een wachtwoord voor de toegang kan het apparaat volledig bediend en ingesteld worden.

#### MENU 38 - BACnet

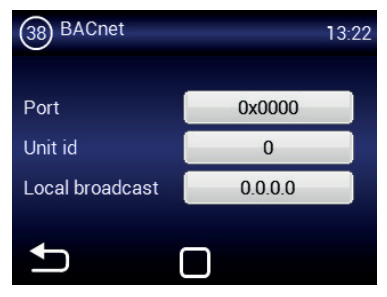

ModBus TCP

#### MENU 48 - Software reset

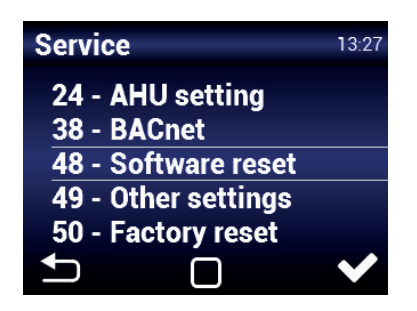

Power reset

#### MENU 49 - ANDERE INSTELLINGEN

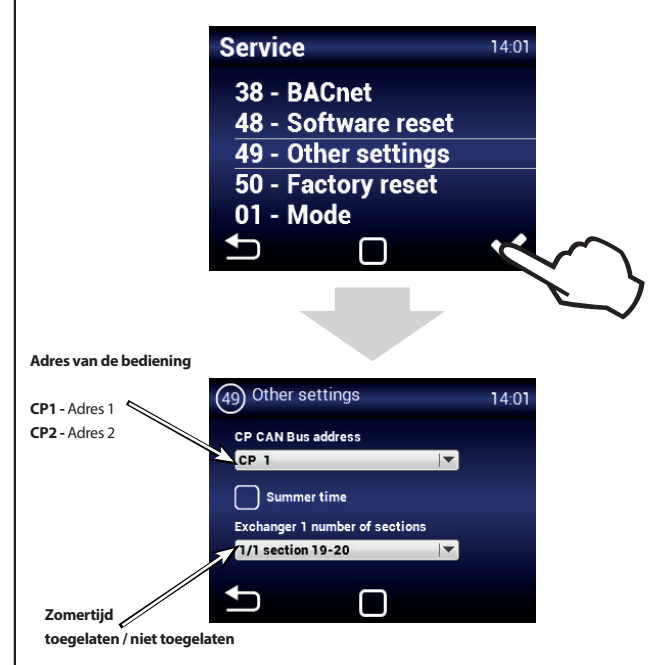

#### MENU 50 - FABRIEKSINSTELLING

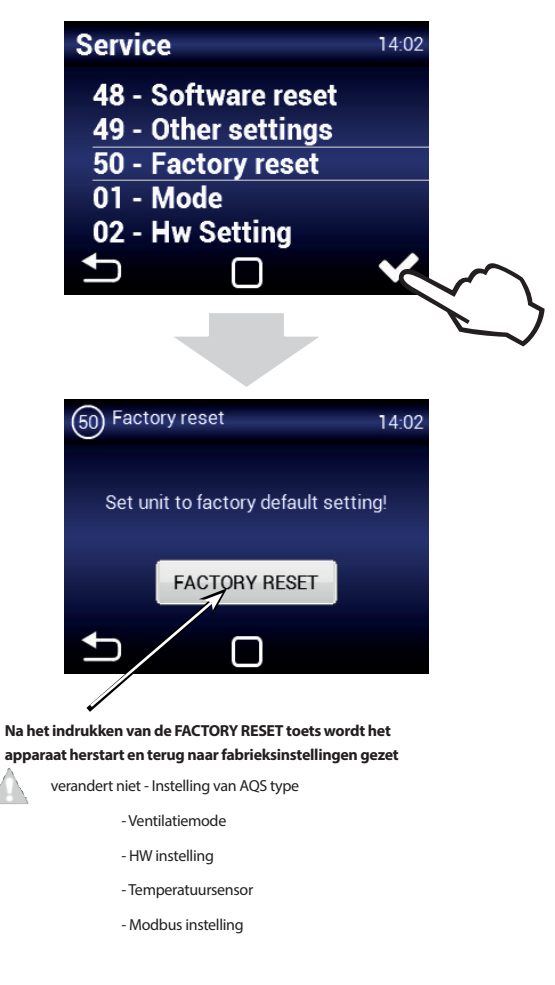

2VV. Creating innovative solutions for you and your business since 1995.

# **2W**

# **AANBEVOLEN INSTELLING**

Aanbevolen instellingen voor optimale werking van het apparaat in het service MENU1616 voor de gebruiker zonder uitgebreide kennis van de werking van de warmteterugwinning installaties.

#### Het is aanbevolen de temperatuursensor op Afvoerkanaal of Ruimte in te stellen (als de CT-ROOM sensor geïnstalleerd is)

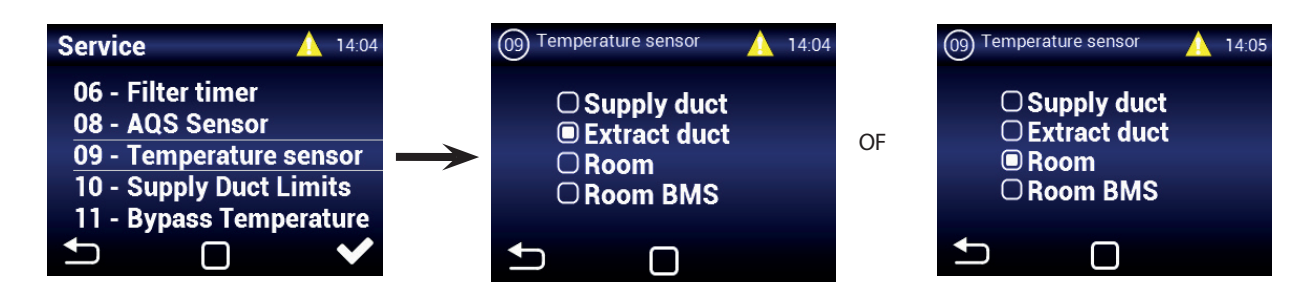

Temperatuurgrenzen in de leiding voor verse lucht naar het gebouw Min. +15 °C, max. ten minste +30 °C, Stromingreductie (actief)

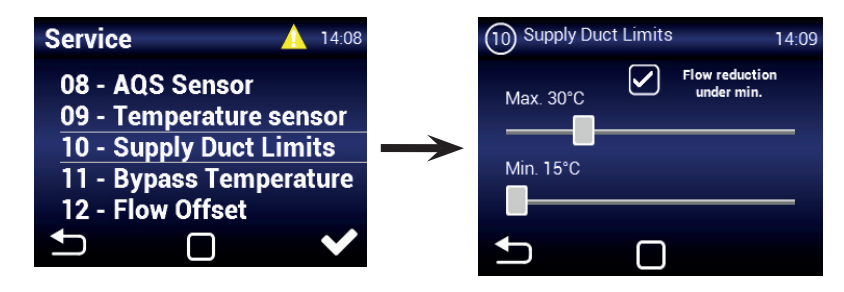

Minimale temperatuur van bypass op min. +15 ℃ of hoger instellen

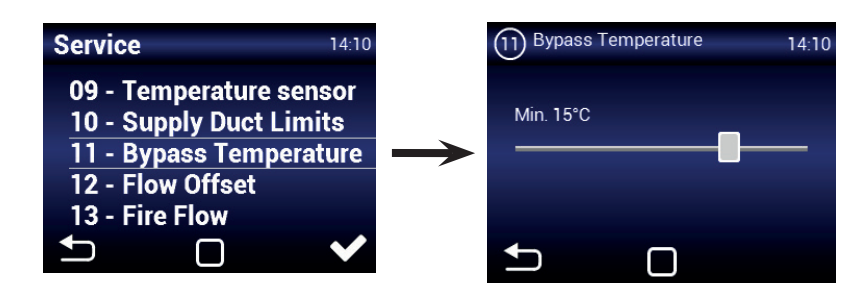

Nachtventilatie - de juistheid van de instelling van de periode waarin deze modus actief moet zijn (slechts zomermaanden) controleren

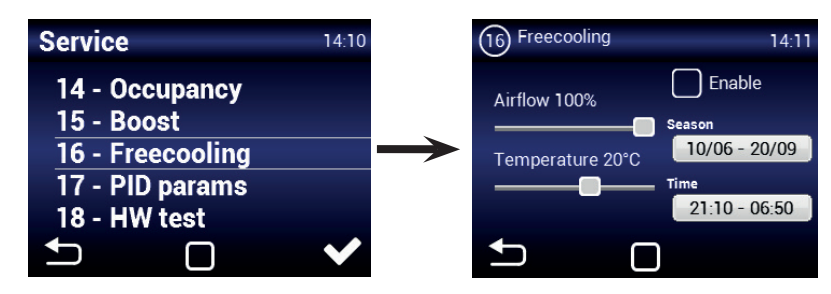

# 2. ONDERHOUD

### FOUTMELDINGEN

### Verstopte filter

 Controle van event. verstopping van de filters wordt op het bedieningselement van het apparaat gesignaleerd

# LET OP!

Als de filters niet correct gereinigd (vervangen) worden, kan de functionaliteit van het apparaat verslechteren en de ventilator kan beschadigd worden.

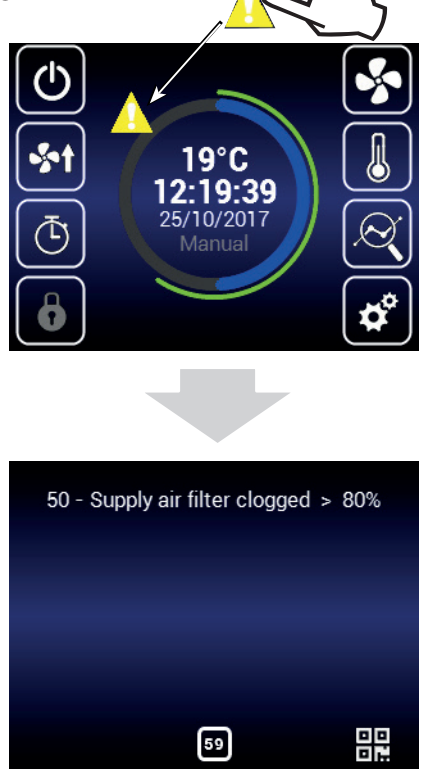

Na de controle of vervanging van de filters moet de restart van de controle van filtervervuiling uitgevoerd worden zie het hoofdstuk MENU FILTER TIMER

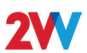

# **3. VERHELPEN VAN STORINGEN**

Een fout van het apparaat wordt door een rood uitroepingsteken in het midden van het bedieningsdisplay aangegeven. Door op het uitroepingsteken te tikken wordt concrete informatie over de betreffende fout weergegeven - zie onderstaande tabel.

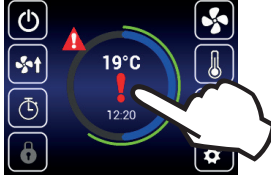

| Meldingen op het<br>display                                                                          | Gedrag van het apparaat                 | Mogelijk probleem                                                                      | OPLOSSING                                                                                                    |
|----------------------------------------------------------------------------------------------------|-----------------------------------------|----------------------------------------------------------------------------------------|----------------------------------------------------------------------------------------------------|
| 1 - Wisselaar 1 oververhit                                                                           | Het apparaat ventileert                 | De oververhitting van de elektrische<br>warmtewisselaar of beschadigde<br>sensor       | Controleer of de lucht vrij door het apparaat kan circuleren; de<br>elektrische warmtewisselaar zich niet voldoende afkoelt. Con-<br>troleer of de thermostaat op de elektrische naverwarming niet<br>beschadigd is.                                                                                   |
| 3 - Voorverwarming<br>oververhit                                                                     | Het apparaat ventileert                 | De oververhitting van de elektrische<br>voorverwarming of beschadigde<br>sensor        | Controleer of de lucht vrij door het apparaat kan circuleren; de<br>elektrische warmtewisselaar zich niet voldoende afkoelt. Con-<br>troleer of de thermostaat op de elektrische naverwarming niet<br>beschadigd is.                                                                                   |
| 4 - Fout van toevoerven-<br>tilator                                                                  | Het apparaat werkt niet                 | Oververhitte ventilator of fout van<br>thermisch contact van de toevoer-<br>ventilator | Bepaal de oorzaak van de oververhitting van de motor: defecte<br>lager, kortsluiting                                                                                                    |
| 5 - Fout van afvoerven-<br>tilator                                                                   | Het apparaat werkt niet                 | Oververhitte ventilator of fout van<br>thermisch contact van de toevoer-<br>ventilator | Bepaal de oorzaak van de oververhitting van de motor: defecte<br>lager, kortsluiting                                                                                                    |
| 6 - Toevoerfilter verstopt                                                                           | Het apparaat ventileert                 | Controleer de mogelijke verstopping<br>van de filter                                   | Als de filter vervangen wordt of als de vervanging ervan niet nodig is, reset de verstopping van de filter.                                                                                                    |
| 7 - Afvoerfilter verstopt                                                                            | Het apparaat ventileert                 | Controleer de mogelijke verstopping<br>van de filter                                   | Als de filter vervangen wordt of als de vervanging ervan niet nodig is, reset de verstopping van de filter.                                                                                                    |
| 12 - Storing sensor CO2                                                                              | Het apparaat ventileert                 | Onjuiste functie van de luchtkwali-<br>teitsensor                                      | Controleer de luchtkwaliteitsensor en de aansluiting ervan in het apparaat                                                                                                    |
| 16 - Toevoer - Storing<br>buitentemperatuursensor<br>(T-EXT1)                                        | Het apparaat ventileert                 | Slecht contact van de temperatuur-<br>sensor of defecte sensor                         | Controleer de aansluiting van de sensor en vervang deze indien nodig (erkende service)                                                                                                    |
| 17 - Toevoer - Storing<br>temperatuursensor achter<br>de recuperator (T-EXT2)                        | Het apparaat ventileert                 | Slecht contact van de temperatuur-<br>sensor of defecte sensor                         | Controleer de aansluiting van de sensor en vervang deze indien nodig (erkende service)                                                                                                    |
| 18 - Toevoer - Storing<br>temperatuursensor in het<br>toevoerkanaal (T-EXT3)                         | Het apparaat ventileert                 | Slecht contact van de temperatuur-<br>sensor of defecte sensor                         | Controleer de aansluiting van de sensor en vervang deze indien nodig (erkende service)                                                                                                    |
| 21 - Afvoer - Storing van de<br>temperatuursensor in het<br>afvoerkanaal (T-INT1)                    | Het apparaat ventileert                 | Slecht contact van de temperatuur-<br>sensor of defecte sensor                         | Controleer de aansluiting van de sensor en vervang deze indien nodig (erkende service)                                                                                                    |
| 22 - Afvoer - Storing<br>temperatuursensor van<br>de vorstbeveiliging van de<br>recuperator (T-INT2) | Het apparaat ventileert                 | Slecht contact van de temperatuur-<br>sensor of defecte sensor                         | Controleer de aansluiting van de sensor en vervang deze indien nodig (erkende service)                                                                                                    |
| 25 - Storing van de<br>ruimtetemperatuursensor<br>(T-Room)                                           | Het apparaat ventileert                 | Slecht contact van de ruimtetempe-<br>ratuursensor of defecte sensor                   | Controleer de aansluiting van de sensor en vervang deze indien<br>nodig                                                                                                    |
| 74 - Reductie van stroming,<br>minimale temperatuur in<br>het kanaal niet bereikt                    | Het apparaat werkt met beper-<br>kingen | De minimale temperatuur in het<br>kanaal werd niet bereikt                             | Temperatuur van toegevoerde en afgevoerde lucht is te laag.<br>Er dreigt onderkoeling van de ruimte of condensvorming op de<br>luchttechnische leiding. Mogelijke fout van temperatuursensor<br>T-EXT3                                                                                                 |
| Condensatie storing                                                                                  | Het apparaat werkt                      | Hoog condensniveau in het<br>apparaat                                                  | Controleer of de sifon aangesloten is op de hals van de condens-<br>bak, controleer de toestand van de aansluiting en of de sifon met<br>water gevuld is.<br>Controleer of de condensleiding doorgankelijk is en of het<br>apparaat in de positie geplaatst is die de condensafvoer mogelijk<br>maakt. |
| Het apparaat ventileert<br>onvoldoende of maakt<br>lawaai                                            | Het apparaat werkt                      | Verstopte filters of verstopte lucht-<br>technische leiding                            | Controleer de filters en mogelijke verstopping van de luchttech-<br>nische leiding                                                                                                    |

# 4. TOT SLOT

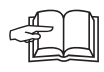

Als de installatie van het apparaat voltooid is, lees zorgvuldig de handleiding voor een veilig gebruik van de warmteterugwinning installatie. Deze handleiding bevat ook voorbeelden van mogelijke problemen en tips voor het verhelpen ervan. Als u event. eisen of vragen hebt, neem contact op met onze verkoop- of technische afdeling.

#### CONTACT

Adres 2VV, s.r.o., Fáblovka 568, 533 52 Pardubice, Tsjechische Republiek Internet: http://www.2vv.cz/

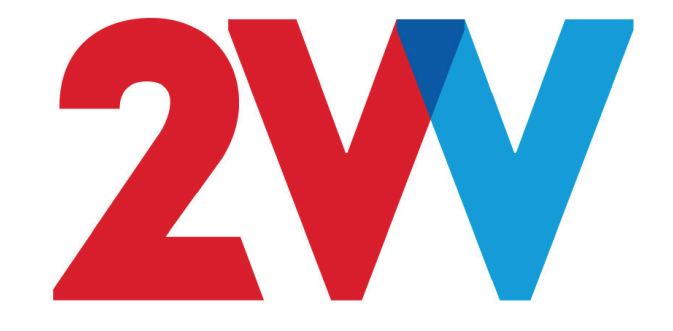